# Plant Finder User Guide

Expanding on its small sample of recommended plants in previous versions of the Street Design Manual, DOT is now introducing the **Plant Finder** tool, offering a broadened database of plants that have been successfully used within the public right-of-way.

# Beginning your search

| Plant Finder                                                                                                    | 0                                                                                                    |
|----------------------------------------------------------------------------------------------------|----------------------------------------------------------------------------------------------------|
| General Guidelines                                                                                                    |                                                                                                    |
| The Plant Finder is a multi-faceted tool to assist designers, contractors, maintenance persor<br>plants that perform well within the public right-of-way. It expands on the lists included in pr<br>conjunction with the guidance provided in the Landscape Chapter. | inel, community groups and the general public in selecting<br>evious versions of the Manual and should be used in            |
| The Plant Finder database is not comprehensive and there is no guarantee that these plant<br>right-of-way must be selected based on site-specific conditions and approved by the approp<br>Plant Finder User Guide for instructions on how to use the tool.          | s will survive at a specific site. All plants within the public<br>priate agency or agencies with jurisdiction. Download the |
| The information in this database was gathered by NYC DOT, Parks and other agency staff bi<br>from existing resources. Download the Plant Finder References page for a full list of source:                                                                           | used on first-hand knowledge from local experts as well as<br>5.                                                             |
| Search Plant by Keyword Q. Search                                                                                                    |                                                                                                    |
| Search Plants by Name                                                                                                    |                                                                                                    |
| Build a Custom Plant List Add one plant at a time Q. Search                                                                                                    |                                                                                                    |
| Browse Collections Show Collections 💌 Q. Search                                                                                                    |                                                                                                    |
| Filter by Characteristics                                                                                                    | ke , 🖗 , Graundcaver , 📮 Bulb, , 🖳 Yine,                                                                                     |
| lmaae 01                                                                                                    |                                                                                                    |

# Searching plants by keyword

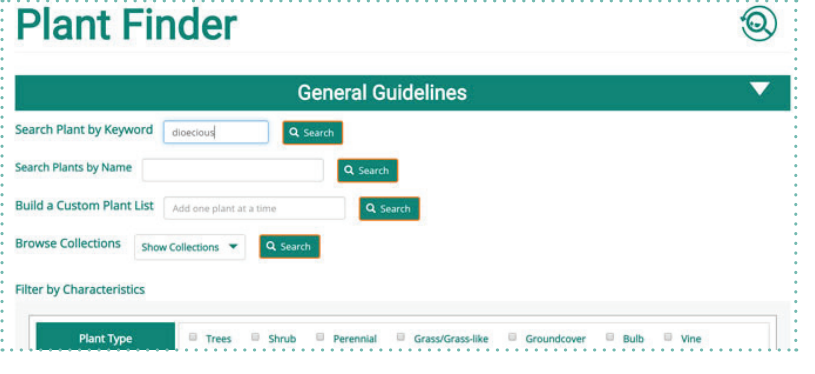

Image 02

# Searching plants by name

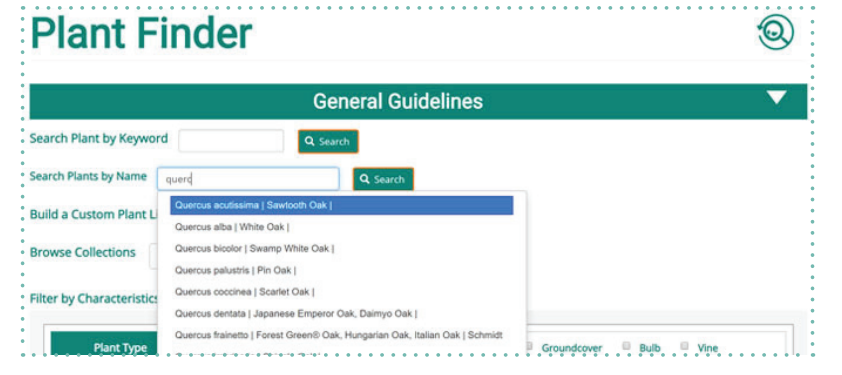

There are 5 ways you can search for a plant:

1) **By Keyword**: A good starting point if you are new to the Plant Finder and want a broad selection of plants;

2) **By Name**: if you know exactly what you are looking for;

3) **Build a Custom Plant List**: to compare plants or compose a plant list;

4) **Browsing Collections**: to find recommended plants that have been preorganized into categories;

5) **Filter by Characteristics:** an advanced search in case you are looking for plants according to specific attributes.

1. The broadest search. Type in any plant name or partial name or characteristic (e.g. dioecious, purple, glossy, etc.) (image 02).

#### 2. Click on Search.

| Tip |                                         |
|-----|-----------------------------------------|
| »   | If you keep all search fields empty     |
|     | and click any <b>Search</b> button, the |
|     | results will show every plant in the    |
|     | database.                               |

1. Type in part of or the full name of a plant. You can use either its common name or scientific name. As you type, a drop down will appear where you can also click on a specific plant to search for that selection (image 03).

2. Click on Search.

lmage 03

### **Building a Custom Plant List**

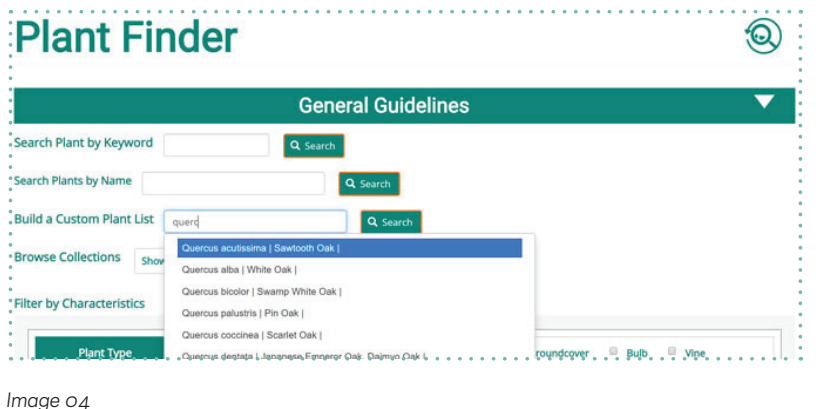

0

1. Similar to the "Search Plants by Name" feature, type in part of or the full name of a plant. You can use either its common name or scientific name (image 04).

2. Click on Search.

#### Tip »

You can click **Search** after typing only a portion of the plant name to broaden your potential results.

3. To add plants to your list, type in a new plant name in the Build a Custom Plant List search box on the right (image 05).

4. Click on Add Plant.

5. The plants you've searched for will show up in the box atop the results. You can also **filter** this list using the "Filter by Characteristics" feature. Click on any feature (e.g. Light) and select an attribute.

6. Click any of the Search buttons and your custom list will filter via the selected attribute.

**Plant Finder** 

|                                                                                                    |                                           |                                                                                                    | Q Search Reset                                                                                                    |
|----------------------------------------------------------------------------------------------------|-------------------------------------------|----------------------------------------------------------------------------------------------------|----------------------------------------------------------------------------------------------------|
| Gene                                                                                                    | eral Guidelines                           | <b>•</b>                                                                                                    | Search Plants by Name                                                                                                    |
|                                                                                                    | Sor                                       | t by Scientific name                                                                                                    | Q Search Reset                                                                                                    |
| You've searched for:                                                                                                    |                                           |                                                                                                    | Build a Custom Plant List                                                                                                    |
| Abelia x grandiflora   Rose Creek Glossy                                                                                                    | Abelia   Rose Creek 🔕 🛛 Plan              | nt Type: Trees 🔕                                                                                                    | cerc                                                                                                    |
| Plant Type: Shrub                                                                                                    |                                           |                                                                                                    | Cercidiphyllum japonicum   Katsura Tree  <br>Cercis canadensis   Eastern Redbud                                                  |
| Plant Basics                                                                                                    | Characteristics                           | Tolerances                                                                                                    | Cercis canadensis   Eastern Redbud   Forest Pansy<br>Cercis canadensis var. alba   Eastern Redbud  <br>Filter by Characteristics |
| Common<br>Rose Creek Glossy<br>Abelia X<br>Boelia X<br>Rose Creek Glossy<br>Abelia X<br>Rose Creek Glossy<br>Abelia X<br>Rose | Some ************************************ | Light ** Full Sun to Part Shade<br>sint Low<br>sint Low<br>sint Act to Neutral (5-7:4)<br>fail Sand, Loam<br>Mainter: Med<br>Hardheast Ga - 9a<br>Other Pollinator<br>Risse Creak is more compact than<br>the species. Dece bit in a title<br>shade. Good for massing and in re-<br>combination with dire modely | Plant Type  * Trees * shrub Perennial Grass/Grass-like Groundcover Bulb Vine Light                                               |

Image 05

# **Browsing Plant Collections**

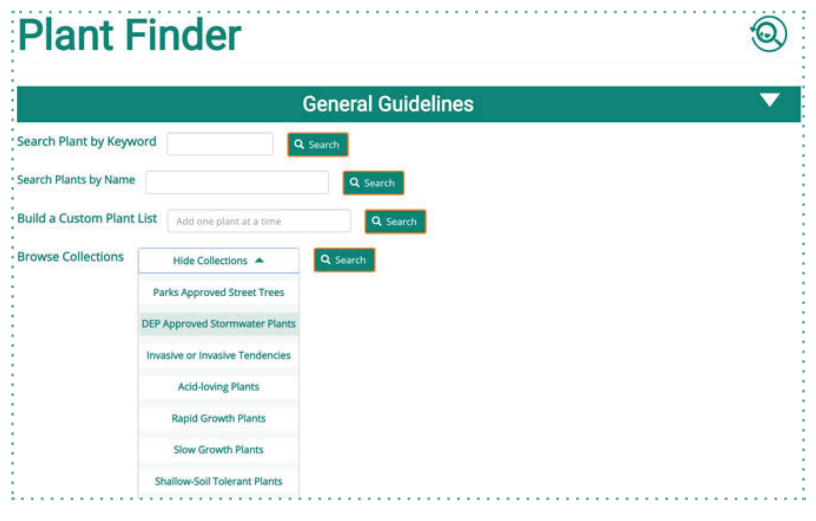

#### 1. Click on Button "Show Collections" next to "Browse Collections" to load the list.

2. Choose a category and then click on Search. You can select multiple categories. The results will display plants that are in category 1 or category 2 or category 3, etc. (image 06).

3. All of the plants that belong to the selected collection will show up in the results. Some of the collections are still under review and might not load any results. Some collections are linked to outside sources (i.e. DPR and DEP approved lists).

# **Filtering Plants by Characteristics**

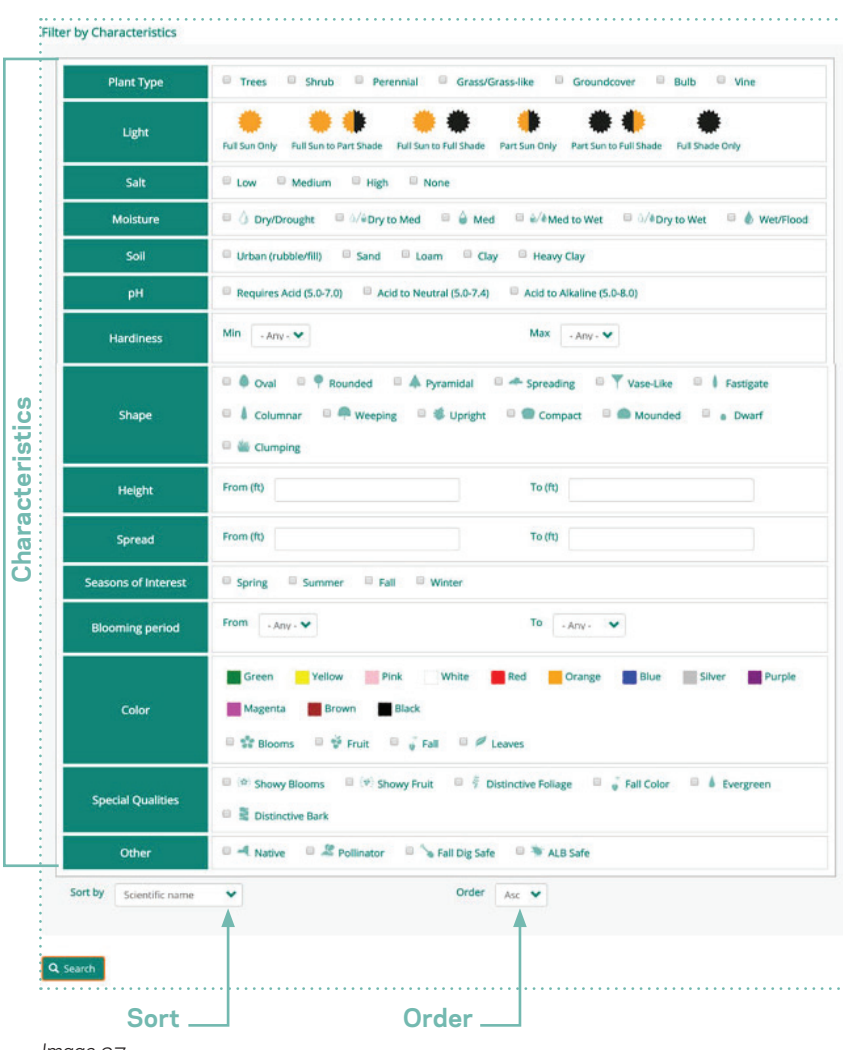

lmage 07

 If you want to select a color, you need to be specific if you mean **Bloom** color, **Fruit** color, **Fall** color, or **Foliage** color and select the desired color(s). The color result will show up in the form of the icon correspondent to each.

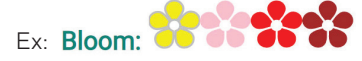

- After you select all of your desired traits, click on **Search**.
- You can also choose how you want the results to be sorted and in what order they should be displayed, choosing from Sort By (Scientific Name, Common Name, Height, Spread, Light, Salt Tolerant, Moisture Tolerant, pH Tolerant, Hardiness Zone and Level of Maintenance) and Order (descendant and ascendant) buttons at the end of the page.

If you are looking for a plant with specific features, the Plant Finder also comes with an advanced research tool to filter all the plants according to particular attributes (image 07).

 You can choose more than one option for most categories. The results will load all the plants that have X feature or Y feature within that characteristic.

Example: If you choose "Full Sun Only" and "Full Sun to Full Shade" for **Light**, you will get all of the results that are either "Full Sun Only" or "Full Sun to Full Shade".

 When choosing features within different categories, the results will show all the plants that have X feature and Y feature.

Example: If you choose "Full Sun Only" for **Light**, "Med" for **Moisture** and "Showy Blooms" for **Special Qualities**, the search will retrieve only the plants that are Full Sun Only **and** have Medium Moisture **and** have Showy Blooms.

 Salt, Moisture, Soil and pH: if the tolerance features are unknown for a specific plant, they will be returned in the results even if you selected a specific value for that feature.

#### Tips

- » Clicking on any of the **Search** buttons will retrieve results.
- » Clicking on the **Plant Finder icon** takes you back to the main page.
- » You don't have to come back to the main page all the time. You can redo your search in the results page as well.
- » The more specific you get, the fewer results you retrieve.

| Plant                                      | Finder                                                                                                    |                                                                                                    | 0                                                                                                    |
|--------------------------------------------|----------------------------------------------------------------------------------------------------|----------------------------------------------------------------------------------------------------|----------------------------------------------------------------------------------------------------|
|                                            | Gene                                                                                                    | ral Guidelines                                                                                                    | •                                                                                                    |
| 1 2 » Last                                 | »                                                                                                    | Sort b                                                                                                    | Scientific name                                                                                                    |
| You've searched for:<br>Light: Full Sun to | o Part Shade 😣                                                                                                    | Salt: Medium 🔕 Other: Pollina                                                                                                    | ator 😣                                                                                                    |
|                                            | Plant Basics                                                                                                    | Characteristics                                                                                                    | Tolerances                                                                                                    |
|                                            | Common:<br>Shrubby Cinquefoil<br>Scientific:<br>Potentilla fruticosa<br>'Coronation Triumph'<br>Plant type: Shrub<br>Height: 2-4 ft<br>Spread: 3-5 ft<br>Shape: P Rounded<br>Mounded | Bloom:                                                                                                    | Light * * Full Sun to Part Shade<br>Salt: Medium<br>PH: Acid to Alkaline (5.0-8.0)<br>Soil: Urban (rubble/fill), Sand,<br>Loam, Clay<br>Molsture:<br>Med<br>Hardiness: 3a - 7a<br>Other: Native, Pollinator<br>'Coronation Triumph' is noted for<br>its early and profuse bloom of<br>bright yellow flowers in late spring.           |
|                                            | Common:<br>Flowering Plum                                                                                                    | Bloom: State<br>Mildly fragrant, double purplish-pink flowers                                                                                                    | Light: • • Full Sun to Part Shade<br>Salt: Medium.                                                                                                    |
| nage o8                                    | Common:<br>Knock Out® Rose<br>Scientific:<br><i>Rosa</i><br>'Radrazz'<br>Plant type: Shrub<br>Height: 3-4 ft<br>Spread: 3-4 ft<br>Shape: 🐒 Upright                                   | Bloom: 좋<br>Single, lightly fragrant, cherry-red roses (to<br>3.5" wide) bloom in clusters<br>Blooming period: May - Nov<br>Frut: 좋 *<br>Pea-sized orange-red hips<br>Follage: * *<br>Dark purplish-green leaves are composed of<br>5-9 broad-elliptic, finely-toothed, leaflets (to<br>2.5" long)<br>Falt: *<br>Leaves turn purple to burgundy in fall<br>Bark: Smooth, brown bark with some thorns<br>Special Qualities: Showy Blooms, Showy Fruit,<br>Distinctive Foliage<br>Level of Maintenance: Medium | Light: • • Full Sun to Part Shade<br>Sait: Medium<br>pH: Acid to Alkaline (5.0-8.0)<br>Soit: Loam<br>Molature:<br>Med<br>Hardiness: 5a - 9a<br>*Radrazz' is known for its cherry-<br>red roses that bloom consistently<br>from May to frost.<br>Long-blooming. Do not deadhead:<br>cut back in the spring.<br>DEP Residential Plan 1. |
|                                            |                                                                                                    | Level of Maintenance: Medium<br>Season of Interest: Spring, Summer, Fall                                                                                                    |                                                                                                    |

Click on the image to enlarge

Once you click on **Search**, your results should load as the image on the left (image 08).

- You can navigate through the results and **Sort** them by the characteristic you desire.
- The categories you've searched for will also appear if you searched using Filter by Characteristics.
- To make changes or reset your search, you can use the bar on the right, which functions exactly like the main search page.
- You can also download your results into an Excel spreadsheet by scrolling to the end of the page and clicking on Download Results (image og).

Each plant entry is divided up into three main categories: **Plant Basics**, **Characteristics**, and **Tolerances**.

- Plant Basics provide the Scientific Name, Common Name, Plant Type, Height, Spread, and Shape. This is also where you will see the plant image and what collections it belongs too.
- Click on an image to enlarge it (image 10). Many of the plants don't have images yet and instead will display an icon.

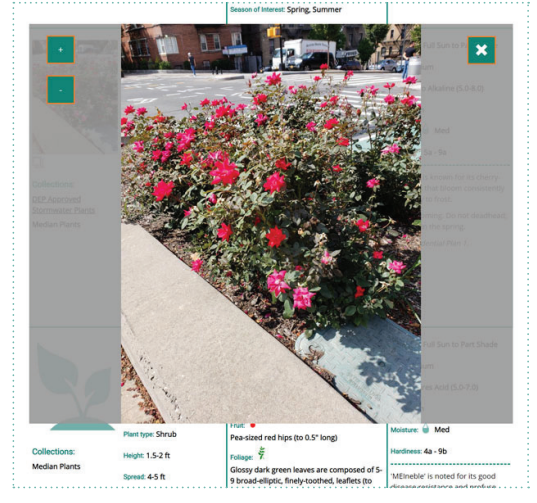

Image 10

Image 09

CSV Download CSV

Download results

|                               | Plant Basics                                                                                                    | Characteristics                                                                                                    | Tolerances                                                                                                    |
|-------------------------------|----------------------------------------------------------------------------------------------------|----------------------------------------------------------------------------------------------------|----------------------------------------------------------------------------------------------------|
| Collections:<br>Median Plants | Common:<br>Rose Creek Glossy<br>Abelia<br>Scientific:<br>Abelia x grandiflora<br>'Rose Creek'<br>Plant type: Shrub<br>Height 2-3 ft<br>Spread: 3-4 ft<br>Shape: Compact<br>Mounded       | Bloom:       Small clusters of white flowers turning to pink         Blooming period: May - Sep         Fruit:         Ornamentally insignificant         Folloge:         Giossy button-like leaves emerge with pink tirting before turning green. Leaves are semi-evergreen         Fait:         Fait:         Eaves turn soft purple-green in winter         Special Qualities:         Distinctive Foliage, Fail Color, Evergreen         Level of Maintenance:         Consense formers:         Formation:         Constructive Foliage, Fail Color, Evergreen                                                                                                    | Light ** Full Sun to Part Shade<br>Salt: Low<br>pet Acid to Neutral (5.0-7.4)<br>Soit Sand, Loam<br>Moisture:  Med<br>Hardiness: 6a - 9a<br>Other: Pollinator<br>*Rose Creek' is more compact than<br>the species. Does best in a little<br>shade. Good for massing and in<br>combination with other woody<br>shrubs as well as showy and<br>textured plants.<br>Requires steady moisture during<br>establishment.                                                                                |
| Collections:<br>Median Plants | Common:<br>John Creech Glossy<br>Abelia<br>Scientific:<br>Abelia x grandiflora<br>John Creech'<br>Plant type: Shrub<br>Height: 3-6 ft<br>Spread: 3-6 ft<br>Shape: - Spreading<br>Mounded | Biom: S<br>Biom: S<br>Small clusters of white flowers. Biooms are<br>lighty fragrant, but not very showy<br>Bioming period: May - Sep<br>Fruit:<br>Ornamentally insignificant<br>Foliage: S<br>Fall: S<br>Slossy leaves are semi-evergreen and may<br>persist depending on winter temperatures<br>Fall: S<br>Fall: S<br>Special Qualities: Distinctive Foliage, Fall Color,<br>Evergreen<br>Level of Maintenance: Medium<br>Season of Interest: Spring. Summer, Fall. Winter                                                                                                    | Light •• Full Sun to Part Shade<br>Salt: Low<br>pH: Acid to Neutral (5.0-7.4)<br>Soit: Sand, Loam, Clay<br>Moisture: Med<br>Hardinesa: 6a - 9b<br>Other: Pollinator<br>'John Creech' is a slightly bigger<br>cultivar.<br>Requires steady moisture during<br>establishment. Slightly salt<br>tolerant.                                                                                                    |
|                               | Common:<br>White Fir<br>Scientific:<br>Ables concolor<br>Plant type: Trees<br>Height: 50-80 ft<br>Spread: 15-30 ft<br>Shape: A Pyramidal                                                 | Biom:<br>Species does not flower<br>Fruit: 🏶 🖓 📽 🖗<br>Barrel-shaped cones are often yellowish-<br>green maturing to brown or purple. Cones<br>appear upright on the branches<br>Follage: 😤<br>Conifer with stunning blue needles<br>Fait: 🖉<br>No significant change in fall color<br>Special Qualities: Showy Fruit, Distinctive<br>Follage, Evergreen<br>Level of Maintenance: Medium<br>Season of Interest: Spring, Summer, Fall, Winter                                                                                                    | Light: ** Full Sun to Part Shade<br>Salt: Low<br>pH: Acid to Neutral (5.0-7.4)<br>Solt: Urban (rubble/fill), Sand, Loam<br>Moisture: 0/4 Dry to Med<br>Hardmess: 4a - 7b<br>Spectacular blue confier that<br>shows best in full sun. Great in<br>combination with contrasting<br>shrubs and ornamental grasses.<br>Make sure to provide<br>space around this plant for air<br>circulation.<br>More heat & drought tolerant than<br>most firs. Casts dense shade,<br>which may binder undergrowth. |
|                               | Common:<br>Korean Fir<br>Scientifie:<br>Abies koreana<br>Plant type: Trees<br>Height: 15-30 ft<br>Spread: 6-12 ft<br>Stape: A Pyramidal                                                  | Biom:         Species does not flower         Funit         Purple cones (3° long) appear upright on the branches and generally in clusters         Foliage:         Foliage: | which may hinder undergrowth.<br>Light •• Full Sun to Part Shade<br>Saft: Unknown<br>PH: Acid to Neutral (5.0-7.4)<br>Soil: Loam<br>Moisture:  Med<br>Hardiness: 4b - 7b<br>Other: Fall Dig Safe<br>May struggle in hot summers,<br>although more heat tolerant than<br>other firs; generally prefers a cool                                                                                                    |

Characteristics cover the ornamental qualities of the plant including descriptions of the plant's **Bloom**, **Fruit**, **Foliage**, **Fall Color**, and **Bark** (when applicable). **Special Qualities**, the **Season of Interest** for the plant, and the **Level of Maintenance** required are also provided.

Color

# Bloom: 💕 😚 Fruit: 🐳 🗳 🐳 🗳 Foliage: 🄾 🄻 Fall: 🔎 🄎 🄎

#### The **Bloom**, **Fruit**, **Foliage**, and **Fall** categories will generally display a colored icon or icons next to the header. The text beneath provides a more nuanced description of the feature, but the colored icons are used by the search engine to return values when searching by color.

## Special Qualities

Each entry will typically describe the bloom, fruit, foliage, etc. However, this section highlights which of those qualities are a signature ornamental feature of the plant.

#### Level of Maintenance

Knowing the maintenance required to care for a plant is a key consideration. The following table explains the values you will see returned in the search results.

| Value  | Description                              |
|--------|------------------------------------------|
| Low    | Requires little to no care following     |
|        | establishment                            |
| Medium | Requires additional care following       |
|        | establishment and may produce            |
|        | liter (spent flowers, fruit, or leaves). |
|        | Additional care will improve             |
|        | ornamental features, but is not          |
|        | essential                                |
| High   | Requires additional and regular care     |
|        | following establishment. Plant may       |
|        | struggle to survive without care and     |
|        | requires specific attention to maintain  |
|        | the ornamental features                  |

Tolerances help determine the growing conditions in which the plant can thrive. Information is provided for **Light, Salt, pH, Soil, Moisture**, and **Hardiness**. This section will indicate if the plant is **Native**, a **Pollinator**, a **Fall Dig Hazard**, or an **ALB Host**. **Invasive Status** for those plants the demonstrate some type of documented invasiveness in the NYC region is also covered.

- In addition to tolerances, a horticultural note is provided below the dashed line. This note covers unique or important features of the plant and is generally written by a local NYC expert. (image 12)
- The following tables describe the criteria used to determine the values for each tolerance, except Hardiness. Hardiness is described pursuant to the USDA Hardiness Zone Map (https://planthardiness. ars.usda.gov/PHZMWeb/#).
- **Light:** This characteristic describes the plants ability to tolerate varying levels of light.

| Value         | Description                                        |
|---------------|----------------------------------------------------|
| Full Sun Only | Can tolerate unlimited number of hours of sun      |
|               | each day (8+ hours)                                |
| Full Sun to   | Tolerates more sun, but requires protection from   |
| Part Shade    | intense mid-day sun (3-6 hours)                    |
| Full Sun to   | Can tolerate varying amounts of sun exposure       |
| Full Shade    | (3-6 hours)                                        |
| Port Sup Only | Cannot tolerate direct sunlight; grows best in     |
| Part Sun Only | filtered light                                     |
| Part Sun to   | Sensitive to direct sunlight; needs shade during   |
| Full Shade    | the hottest part of the day (<4 hours)             |
| Full Shade    | Plant should not be exposed to any direct sunlight |
| Only          | (< 3 hours of dappled or filtered sunlight)        |

 Salt: Salt tolerance is a critical factor when selecting plants in the right-of-way. It is often difficult to find reliable information though.

| Value   | Description                                         |  |
|---------|-----------------------------------------------------|--|
| None    | Not tolerant to salt water inundation or salt spray |  |
| Low     | Can tolerate minimal exposure to salt spray and     |  |
|         | intolerant to salt water inundation                 |  |
| Madium  | Tolerant of salt spray and occasional inundation of |  |
| Medium  | salt water (good for ROW)                           |  |
| High    | Extremely tolerant of salt spray or being flooded   |  |
|         | with salt water either daily or occasionally        |  |
| Unknown | Current research is not available to determine      |  |
|         | tolerance to salt                                   |  |

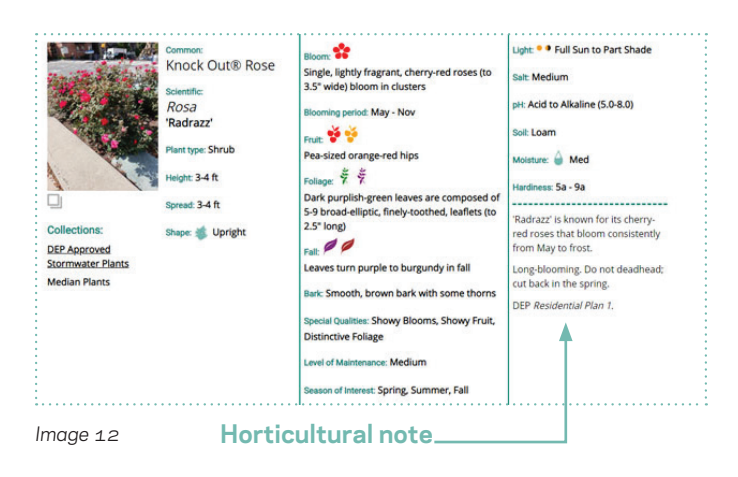

 pH: A slightly acidic pH offers the most suitable growing environment to plants. However, high-pH tolerant plants are particularly desirable in NYC's built environment.

| Value            | Description                       |
|------------------|-----------------------------------|
| Requires Acid    | pH range of 5.0-7.0, inclusive    |
| Acid to Neutral  | pH range of 5.0 to 7.4, inclusive |
| Acid to Alkaline | 5.0 to 8.0, inclusive.            |

• **Soil:** Soil is fundamental to the successful growth of plants. This characteristic describes the types of soil the plant can grow in.

| Value         | Description                                     |  |
|---------------|-------------------------------------------------|--|
| Urban         | Soil may contain rubble or trash; May be        |  |
| (rubble/fill) | contaminated                                    |  |
| Carad         | Composed of irregular to rounded tiny grains of |  |
| Sand          | sand; drains very quickly                       |  |
|               | Composed of equal parts sand and silt with      |  |
| Loam          | a smaller amount of clay; ideal plant growing   |  |
|               | medium                                          |  |
| Clay          | Composed of very fine mineral particles; does   |  |
|               | not drain well                                  |  |
| Heavy Clay    | Composed of very fine mineral particles; can    |  |
|               | easily become compacted; difficult growing      |  |
|               | condition                                       |  |

• **Moisture:** This characteristic describes the plants ability to tolerate varying levels of water.

| Value       | Description                                  |  |
|-------------|----------------------------------------------|--|
|             | Once established, plants can handle severe   |  |
| Dry/Drought | drought on a regular basis and will recover  |  |
|             | from repeated wilting                        |  |
|             | Once established, will need little           |  |
| Dry to Med  | supplemental water, but can tolerate moist   |  |
|             | conditions                                   |  |
| Mad         | Prefers soil be consistently moist and well- |  |
| IVIED       | drained                                      |  |
| Mad to Wat  | Can tolerate occasional inundation, but      |  |
| wed to wet  | prefers its feet to be dry                   |  |
|             | Tolerates a wide-range of soil moisture      |  |
| Dry to Wet  | conditions from occasional periods of        |  |
|             | drought to periodic inundation               |  |
| Wet/Flood   | Needs soil that is constantly moist to wet   |  |

• **Other:** Other key plant characteristics are provided.

| Value            | Description                                    |
|------------------|------------------------------------------------|
|                  | Plant is indigenous and has developed          |
| Native           | naturally (without human introduction) to the  |
|                  | New York State region                          |
|                  | Plant is highly attractive to pollinators such |
| Pollinator       | as native bees, honey bees, butterflies,       |
|                  | moths, and hummingbirds                        |
|                  | Primarily applies to ball and burlap (B&B)     |
| Fall Dig Safe or | trees. Trees noted as Fall Dig Safe can be     |
| Hazard           | transplanted in the fall. Avoid transplanting  |
|                  | Fall Dig Hazard plants in the fall             |
|                  | Preferred host species of the Asian            |
| ALB HOST         | Longhorned Beetle (ALB)                        |
|                  |                                                |

**Invasive Status:** The following values are used to describe the plants invasive qualities. This value will only display if a plant has some level of invasive tendencies in the NY-Metro region.

| Value                  | Description                                                     |
|------------------------|-----------------------------------------------------------------|
| Has Invasive           | Known to spread quickly/colonize area (e.g.                     |
| Tendencies             | shoots/suckers, profuse seed producer, etc.)                    |
| Emerging               |                                                                 |
| or Reported            | Reports of invasive tendencies in New York                      |
| Invasive               | City (Five Boroughs)                                            |
| (Locally)              |                                                                 |
| Naturalized            | Species has adapted to local environment and                    |
| Invasive               | may out compete native populations                              |
| Regionally<br>Invasive | Reports of invasive species in New York-                        |
|                        | Metropolitan region (New Jersey, Connecticut,                   |
|                        | and Pennsylvania)                                               |
|                        | Species cannot be knowingly introduced into                     |
| NYS Listed             | a free-living state, or introduced by a means                   |
| Invasive               | that one should have known would lead to such                   |
| Species                | an introduction, although such species shall                    |
| (Regulated)            | be legal to possess, sell, buy, propagate and                   |
|                        | transport                                                       |
| NYS Listed             | Species cannot be knowingly possessed with                      |
| Invasive               | the intent to sell, import, purchase,<br>transport or introduce |
| Species                |                                                                 |
| (Prohibited)           |                                                                 |